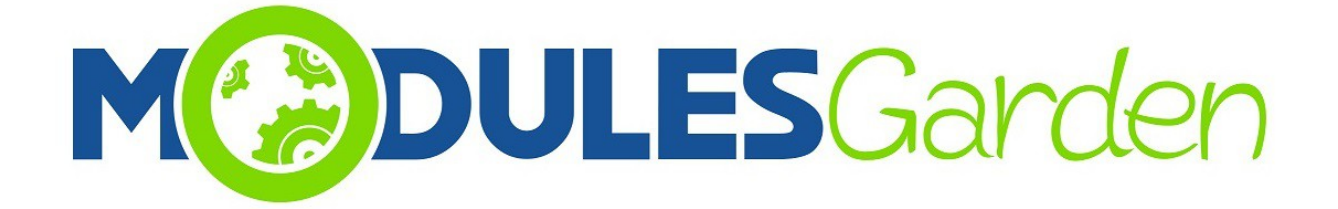

# **Certum SSL For Plesk**

Installation and Management Guide

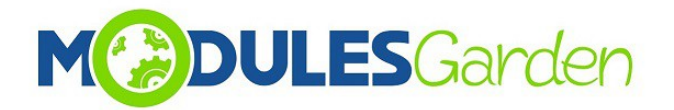

# **Table of Contents**

| 1. About                          | 3  |
|-----------------------------------|----|
| 2. Plesk Admin Area.              | 4  |
| 2.1. Installation & Configuration | 4  |
| 2.2. Management                   | 5  |
| 3. Plesk Client Area              | 7  |
| 3.1. Certificates Installation    | 7  |
| 3.2. Management Actions           | 11 |
| 4. Common Problems                | 12 |

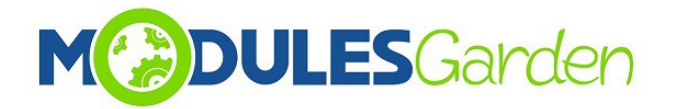

# 1. About

Certum SSL For Plesk has been created to assist end-customers who are not highly competent in complicated process of certificates installation and provisioning. Furthermore, the module also minimize the efforts of administrators who no longer need to support their clients in that process.

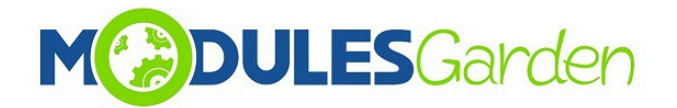

# 2. Plesk Admin Area

#### 2.1. Installation & Configuration

- 1. Go to your extensions area
- 2. Click "Add Extension" and upload installation package
- After a successful installation, you need set Plesk database connection details in file: PleskRootPath/admin/plib/modules/CertumSSL/etc/CertumSSL.ini
- 4. After steps above, you can go to "Certum SSL" extension

| PLESK web host edition                                                 | Logge                                                                                                    | ed in as Administrator - 😯 Help                                              |
|------------------------------------------------------------------------|----------------------------------------------------------------------------------------------------|------------------------------------------------------------------------------|
| Search ्<br>ति Home                                                    | Home Extensions Management Manage extensions installed in Plesk and access the functions provided by these extensions                                                                                                    |                                                                              |
| Hosting Services •<br>L Customers                                      | Add Extension Extensions Catalog Settings Remove                                                                                                    | ٩                                                                            |
| <ul> <li>Resellers</li> <li>Domains</li> </ul>                         | 7 items total           Name A         Version         Release         Description                                                                                                    | Entries per page: 10 25 100 All                                              |
| 委 Subscriptions<br>随 Service Plans                                     | Certum SSL     Module is to make life easier for endcustomers who are not familiar will     of certificates installation and provisioning. It will also reduce efforts of     not assisting their clients.                                                         | th the complicated process<br>administrators who will be                     |
| Links to Additional Services                                           | Open-Xchange 1.0.0 0 Open-Xchange mailbox manager                                                                                                    |                                                                              |
| om Open-Xchange                                                        | Skins and Color         2.10         0         This extension allows you to change the way Plesk interface looks. You predefined color schemes or specify your own colors.                                                                                         | can select one of the                                                        |
| Server Management                                                      | Symantec SSL 1.0.0 0 Used to manage domain SSL                                                                                                    |                                                                              |
| ♥♥ Tools & Settings<br>ጭ WordPress                                     | Web Business         1.0         0         Web Business Builder (WBB), powered by Yola, provides a user friendly<br>websites, with a WYSWYG editor and mobile friendly features. Web site<br>enhanced with an eCommerce store for online sales to help drive custo | way to create professional<br>s created with WBB may be<br>mers to the site. |
| Extensions My Profile                                                  | Webserver         2.0         0         A tool for investigation and correction of possible errors in web servers           Configurations         Troubleshooter         0         A tool for investigation and correction of possible errors in web servers      | configurations.                                                              |
| <ul> <li>Profile &amp; Preferences</li> <li>Change Password</li> </ul> | Website       1.1.0       0       If you're looking to build a professional website that's fully customisable BaseKit is answer.         7 items total       7                                                                                                    | e and easy to manage, then<br>Entries per page: 10 25 100 All                |

5. You will be moved to Certum SSL configuration page.

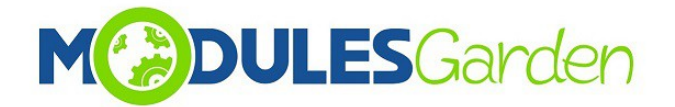

#### 2.2. Management

Now in *Configuration* part, you may:

- load and export saved configuration to PredefinedConfiguration.ini file (it is stored in pleskRootPath/admin/plib/modules/CertCenterSSL/etc/PredefinedConfiguration.ini)
- add multiple API accounts and to each you will be able attach products
- manage Admin and User notifications
- billing url which will be displayed in client Plesk module page
- provide maximum number of the latest log entries that will be stored in *Logs* section.

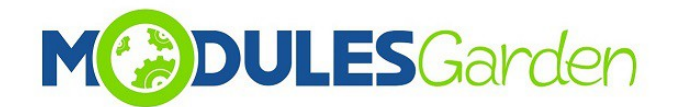

| PLESK web host edition         |                                         |                                                                           | Logged in as Administrator - 🕜 Help |
|--------------------------------|-----------------------------------------|---------------------------------------------------------------------------|-------------------------------------|
| Search Q                       | Home Extensions Managemen               | D.                                                                        |                                     |
| 🕆 Home                         | Certum SSL                              |                                                                           | Certum                              |
| Hosting Services -             | Configuration Logs                      |                                                                           |                                     |
| 1 Customers                    | Configuration                           |                                                                           |                                     |
| 🤱 Resellers                    | Export Configuration Load               | Configuration                                                             |                                     |
| Opmains                        |                                         |                                                                           |                                     |
| ₩ Subscriptions                | API Configuration                       |                                                                           |                                     |
| 🗊 Service Plans                | API URL *                               | https://213.222.200.154/service/Partn                                     |                                     |
| Links to Additional Services + | User *                                  | certum@modulesgarden.com                                                  |                                     |
| 🚥 Open-Xchange                 | Password *                              | 4lkwhtUqA6VCw3m6                                                          |                                     |
| Server Management -            | Attached Products                       | SpaceSSL Domain Validation                                                |                                     |
| <b>Tools &amp; Settings</b>    |                                         | SpaceSSL MultiDomain                                                      |                                     |
| 🚯 WordPress                    |                                         | Commercial Wildcard                                                       |                                     |
| Extensions                     |                                         | <ul> <li>Commercial MultiDomain SSL</li> <li>Trusted SSL</li> </ul>       |                                     |
| My Profile -                   |                                         | <ul> <li>Trusted Wildcard SSL</li> <li>Trusted MultiDomain SSL</li> </ul> |                                     |
| 💼 Profile & Preferences        |                                         | Test SSL     Premium EV SSL                                               |                                     |
| 🔎 Change Password              |                                         | Premium EV MultiDomain SSL  Open Source Developer                         |                                     |
|                                |                                         | Standard Code Signing                                                     |                                     |
|                                | Language *                              | PL .                                                                      |                                     |
|                                | Test Connection Add New                 | Account                                                                   |                                     |
|                                |                                         |                                                                           |                                     |
|                                | 0.0000.00000000000000000000000000000000 |                                                                           |                                     |
|                                | Billing URL Configuration               | http://102.108.00.1014.htm://                                             |                                     |
|                                | bining OKL                              | http://jzz.166.36.101/whithCs/a                                           |                                     |
|                                | Admin Notifications                     |                                                                           |                                     |
|                                | Administrator Email                     |                                                                           |                                     |
|                                | Notification Sender Email               |                                                                           |                                     |
|                                | User Notifications                      |                                                                           |                                     |
|                                | Success Email Subject                   |                                                                           |                                     |
|                                | Success Email Message                   |                                                                           |                                     |
|                                |                                         |                                                                           |                                     |
|                                |                                         |                                                                           |                                     |
|                                |                                         | 4                                                                         |                                     |
|                                |                                         |                                                                           |                                     |
|                                | API Logs Configuration                  |                                                                           |                                     |
|                                | carrie Activity Log                     | The number of activity log entries you wish to keep                       |                                     |
|                                | and the second second                   |                                                                           |                                     |
| - Chaine March                 | * Required fields                       | OK Cancel                                                                 |                                     |
| E Change View X                |                                         |                                                                           |                                     |

In *Logs* section you will find entries on any actions. You may always turn the Logs *On/Off* if needed or *Clear* all entries.

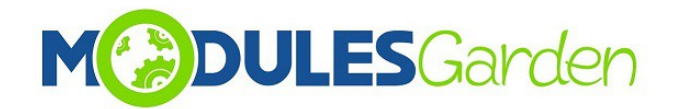

| PLESK web host edition                                                                                                    |                                                                                       |                                                                                                    | Logged in as Administrator - 🕜 Help                                                                                                    |
|----------------------------------------------------------------------------------------------------|---------------------------------------------------------------------------------------|----------------------------------------------------------------------------------------------------|----------------------------------------------------------------------------------------------------|
| Search Q<br>M Home<br>Hosting Services •<br>Customers                                                                                                    | Home Extensions Manager<br>Certum SSL<br>Configuration Logs<br>Currently API logs are | N                                                                                                    |                                                                                                    |
| <ul> <li>Resellers</li> <li>Domains</li> </ul>                                                                                                    | 3 items total                                                                         | AD Romuet                                                                                                    | Entries per page: 10 25 100 All                                                                                                    |
| 101       Service Plans         Links to Additional Services       •         08       Open-Xchange         Server Management       •         1Y       Tools & Settings         10       WordPress         •       Extensions | 3 2016-08-24 10:56:38                                                                 | <pre>Ari Request </pre> ?xml version="1.0" encoding="UTF-8"?>  SOAP-ENV:Envelope xmlns:SOAP- ENV="http://schemas.xmlsoap.org/soap/envelope/" xmlnsns1+http://webseruice.api.muc.unitet.op/">> SOAP-ENV:Body> <ns1:getsatementc-vequestheader-< p=""> </ns1:getsatementc-vequestheader-<>                                                              | <pre>API Response </pre> <pre> </pre> <pre>     <pre>     <pre>    <pre>    <pre>     <pre>    <pre>    <pre>     <pre>     <pre>     <pre>    <pre>    <pre>     <pre>    <pre>     <pre>    <pre>    <pre>   <pre>   <pre>    <pre>     <pre>    <!--</th--></pre></pre></pre></pre></pre></pre></pre></pre></pre></pre></pre></pre></pre></pre></pre></pre></pre></pre></pre></pre></pre></pre> |
| My Profile   Profile & Preferences  Change Password                                                                                                    | 2 2016-08-24 10:56:28<br>1 2016-08-24 10:56:24                                        | xml version="1.0" encoding="UTF-8"?<br><soap-env:envelope xmlns:soap-<br="">ENV="http://schemas.xmlsap.org/soap/envelope/"<br/>xmlns:ns1="http://webservice.api.muc.unizeto.pl/"&gt;                               </soap-env:envelope>                                                                                                    | DALEJ "WARUNKAMI UŻYTKOWANIA" JEŚLI NIE<br>ZGADZASZ SIĘ Z WARUNKAMI UŻYTKOWANIA, NIE SKŁADJ WNIOSKU<br>O WYDANIE CERTYIKIATU, NIE AKEDTU CERTYIFIKATU I NIE UŻWAJ<br>GO.&nbspi.&nbspi.&nbspi.&nbspi.&nbspi.&nbspi.&nbspi.&nbspi.<br>&nbspi.&nbspi.&nbspi.&nbspi.&nbspi.&nbspi.&nbspi.&nbspi.<br>niniejsze WaRUNKI UŻYTKOWANIA O BOWAŻUJĄ OD<br>MOMENTU PRZESŁANIA PRZEZ CIEBIE DO "CERTYIM Andash:<br>POWSZECHNEGO CENTRUM CERTYIFIKACJI" ZWANEGO DALEJ<br>"CERTUM PCC" WNIOSKU CERTYIFIKACJINEGD DO<br>ZAKONCZENIA OKRESU WAŻINOŚCI LUB UNIEWAŻNIENIA<br>OTRZYMANEGO CERTYIKATU. PRZEDKŁADAJĄC WNIOSEK O                                                                                                    |
| Change View ×                                                                                                    | 1 2010-00-24 10:30:24                                                                 | <pre>~xmin version* 1.0 'encoding* UI+3';'&gt; <soap-env:envelope *="" env**http:="" envelope="" minissoap-="" schemas.xmisoap.org="" soap="" xminsns1="*http://webservice.api.muc.unizeto.pl/">~SOAP-ENV:Body&gt; <ns1:getstatement><requestheader><authtoken> <pre> </pre></authtoken></requestheader></ns1:getstatement></soap-env:envelope></pre> | <pre>~soup:::rvviOpe<br/>xmins:soap="http://schemas.xmisoap.org/soap/envelope/"&gt;<br/><soap:body><ns2:getstatementresponse<br>xmins:ns2="http://webservice.api.muc.unizeto.pl/"&gt;<br/><responseheader><successcode>&lt;<br/><timestamp>2016-08-24112:00:26.3322</timestamp></successcode></responseheader></ns2:getstatementresponse<br></soap:body></pre>                                                                                                    |

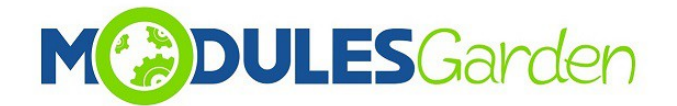

## 3. Plesk Client Area

#### 3.1. Certificates Installation

Log into your Plesk account. Find *Certum SSL* under *Additional Services* section. Here you will find a list of currently installed certificates with any available details on them such as:

- *Name* of certificate type
- Serial Number of certificate
- Domain where certificate is installed
- Token Activated date when used token was activated to instal the certificate
- Valid From date from certificate has been active
- Valid Until date until certificate will be active
- Certificate Status status of requested certificate
- Installed shows if current certificate has been installed directly in Plesk
- available Actions dependable on the current status, see below for details

In order to install a new certificate you need to fill out any required field in 'Install New Certificate' section.

- 1. Provide your voucher in Token field (use Certum SSL Token For WHMCS to generate it)
- 2. Press OK.

| plesk web host edition |                              | •                | Back to Administrator | Logged in as Armando Testerro -<br>Subscription All subscriptions - |
|------------------------|------------------------------|------------------|-----------------------|---------------------------------------------------------------------|
| Search Q               | Certum SSL                   |                  |                       | Certum                                                              |
| Websites & Domains     | Currently Installed Certific | ates             |                       |                                                                     |
| 🚖 Mail                 | No items found.              |                  |                       |                                                                     |
| 资 Applications         | Install New Certificate      |                  |                       |                                                                     |
| Files                  | Token*                       | OYi482lgCctGG8bG |                       |                                                                     |
| 🛢 Databases            | * Required fields            | OK Cancel        |                       |                                                                     |
| <b>I</b> Statistics    |                              |                  |                       |                                                                     |
| 👤 Users                |                              | T                |                       |                                                                     |
| 🖻 Account              |                              | —                |                       |                                                                     |

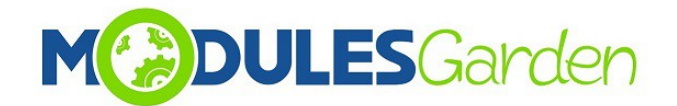

You are now redirected to Certificate Statement Page.

| plesk web host edition | ← Back to Administrator Logged in as asdjkashlkd →<br>Subscription asdaasdsadsd.asd ↔ Help →                                                                                                    |
|------------------------|----------------------------------------------------------------------------------------------------|
| Search Q               | użycia certyfikatu.                                                                                                    |
| 🚱 Websites & Domains   | 6. GWARANCJE UNIZETO                                                                                                    |
| 🚖 Mail                 | Unizeto gwarantuje:                                                                                                    |
| <b>資</b> Applications  | <ul> <li>świadczenie usług będących przedmiotem niniejszej umowy z zachowaniem zasad należytej staranności zgodnie z postanowieniami<br/>niniejszej umowy. Kodeksu Postępowania Certyfikacyjnego, wytycznych EV Guidelines oraz</li> </ul>                                                                                                    |
| Files                  | <ul> <li>okres gwarancji na swiadczone przez ofnizeto usługi certylnkacyjne jest uczasmy z okresem wazności certylnkacu.</li> <li>w przypadku zakończenia działalności lub przekazania zadań przez CERTUM PCC w trybie określonym przez Kodeks Postępowania<br/>Certyfikacyjnego, Subskrybent otrzyma zwrot kosztów wydanego certyfikatu proporcionalnie do pozostałego okresu jego ważności.</li> </ul>                                                                                                    |
| Databases              | <ul> <li>wartość transakcji objętych gwarancją CERTUM PCC jest ograniczona do kwot określonych w Kodeksie Postępowania<br/>Certyfikacyjnego.</li> </ul>                                                                                                    |
| <b>III</b> Statistics  |                                                                                                    |
| 上 Users                | 7. ZASTRZEŻENIA                                                                                                    |
| Account                | <ul> <li>Unizeto zastrzega, że:</li> <li>nie ponosi odpowiedzialności za szkody wyrządzone osobom trzecim przy użyciu niniejszego certyfikatu, za wyjątkiem szkód powstałych z winy umyślnej Unizeto,</li> <li>niniejszych certyfikatów wolno używać tylko zgodnie z zasadami określonymi prawem, wyłącznie przez uprawniony do tego podmiot oraz zgodnie z niniejszymi Warunkami Użytkowania,</li> <li>Unizeto nie ponosi odpowiedzialności za skutki działań Subskrybenta i osób trzecich, a w szczególności: <ul> <li>wadliwą instalację i użytkowanie certyfikatu oraz straty wynikłe z jakości sprzętu stosowanego przez Subskrybenta i osoby trzecie,</li> <li>straty wynikłe z niewłaściwego stosowania i braku odpowiedniego zabezpieczania przez Subskrybenta i osoby trzecie kluczy lub wydanego certyfikatu.</li> </ul> </li> <li>Unizeto nie ponosi odpowiedzialności również za straty poniesione na skutek działania siły wyższej</li> </ul> |
|                        | © 2016 Parallels IP Holdings GmbH. All rights reserved.   Ň Suggest an Idea                                                                                                    |

After confirmation of statement you will be redirected to Certificate Details Page.

Here you have to fill out all the contact data:

- *Certificate* and *Contact Details*
- Press Confirm

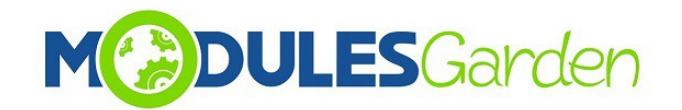

| Plesk<br>Web Host Edition |                           | ← Back to Administrator Logged in as mg-test1 - Subscription All subscriptions - Odin |
|---------------------------|---------------------------|---------------------------------------------------------------------------------------|
| Search Q                  | Mail Email Addresses      |                                                                                       |
| Websites & Domains        | Certum SSL                | Sertum                                                                                |
| 🚖 Mail                    | Install New Certificate   |                                                                                       |
| 资 Applications            | Install On                | geotrusttruebusinessidevwildcard.mg-test1.com                                         |
| Files                     |                           |                                                                                       |
| Databases                 | Certificate Details       |                                                                                       |
|                           | Organization              |                                                                                       |
|                           | Organizational Unit       |                                                                                       |
| L Users                   | Locality                  |                                                                                       |
| 🛋 Account                 | State or Province Name    |                                                                                       |
|                           | Country *                 | Select 🔻                                                                              |
|                           | Email                     |                                                                                       |
|                           | Contact Details           |                                                                                       |
|                           | First Name *              |                                                                                       |
|                           | Last Name *               |                                                                                       |
|                           | Email *                   |                                                                                       |
|                           | Address *                 |                                                                                       |
|                           | Postal Code *             |                                                                                       |
|                           | City *                    |                                                                                       |
|                           | Country *                 | Select 🔻                                                                              |
|                           | Phone *                   |                                                                                       |
|                           | Organisation Name         |                                                                                       |
|                           | Tax Number                |                                                                                       |
|                           | Verification Phone Number |                                                                                       |
|                           | * Required fields         | OK Cancel                                                                             |

Your newly added certificate should appear on the list of awaiting certificates with available information.

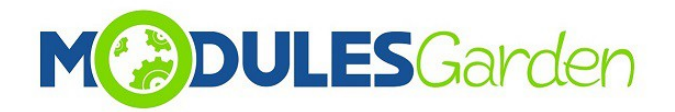

| plesk web host edition |                  |                       |                              |                              |             | 🗲 Back      | to Administrator Logg<br>Sub | ed in as Konrad to<br>cription konradtes | est -<br>st1.com ? Help - |
|------------------------|------------------|-----------------------|------------------------------|------------------------------|-------------|-------------|------------------------------|------------------------------------------|---------------------------|
| Search Q               | Certum S         | SSL                   |                              |                              |             |             | С                            | Corti                                    | im                        |
| Websites & Domains     |                  |                       |                              |                              |             |             |                              | Certi                                    |                           |
| 🚖 Mail                 | 🕑 Certificate    | has been successfull  | y saved                      |                              |             |             |                              |                                          |                           |
|                        | Currently Ins    | talled Certificates   | 5                            |                              |             |             |                              |                                          |                           |
|                        | 1 items total    |                       |                              |                              |             |             |                              | Entries per                              | page: 10 25 100 All       |
| Files                  | Name             | Serial Number         | Domain                       | Token Activated              | Valid From  | Valid Until | Certificate Status           | Installed                                | Actions                   |
| 🖹 Databases            | Trusted SSL      | None                  | konradtest1.com              | 2016-08-24 13:54:26          | None        | None        | REJECTED                     | Not Installed                            | Details                   |
| <b>I</b> Statistics    | 1 items total    |                       |                              |                              |             |             |                              | Entries per                              | page: 10 25 100 All       |
| 👤 Users                | Install New C    | ertificate            |                              |                              |             |             |                              |                                          |                           |
| 🖻 Account              | If you want to p | urchase a token to in | stall certificate go to bill | ing page: http://192.168.56. | 101/whmcs/a |             |                              |                                          |                           |
|                        | Token*           |                       |                              |                              |             |             |                              |                                          |                           |
|                        | * Required field | s                     | OK Can                       | cel                          |             |             |                              |                                          |                           |

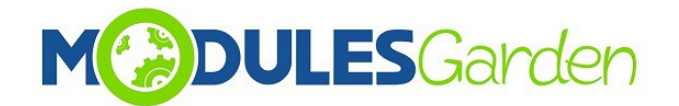

#### 3.2. Management Actions

• **Details:** Order information

| Certum SSL                                                                                                    | Х |
|----------------------------------------------------------------------------------------------------|---|
| <b>Organization Information</b><br>Name: Dariusz Bi<br>Tax ID: 213                                                                                                    | 5 |
| Order Details<br>Voucher Code: QYi482lgCctGG8bG<br>Order ID: 925027<br>Reissue: false<br>Domain: konradtest1.com                                                                                   |   |
| Requestor Information<br>First Name: Dariusz<br>Last Name: Bi<br>Address: Rzeszow<br>City: Rzeszow<br>Country: PL<br>Email: dariusz.bi@modulesgarden.com<br>Phone: 123456789<br>PostalCode: 35-111 |   |

- **Reissue:** certificate must have *VALID* status to use this option. If you use *Reissue* button, CSR and Private Key will be altered for the already active certificate. You will have to fill out *Certificate* details and then press *Reissue Certificate*.
- **Revoke:** only VALID certificates can be revoked (must have serial number)
- Cancel: certificates that have either *Revoked* or *Awaiting* status can be canceled.

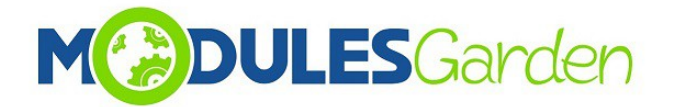

# 4. Common Problems

- 1. When you have problems with connection, check whether your SELinux or firewall does not block ports
- 2. Multidomain SAN are not supported
- "Wildcard" certificate can't generate CSR and they return error → more details in comments: http://download1.parallels.com/Plesk/PP12/12.0/Doc/en-US/online/plesk-apirpc/index.htm?fileName=34891.htm